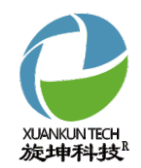

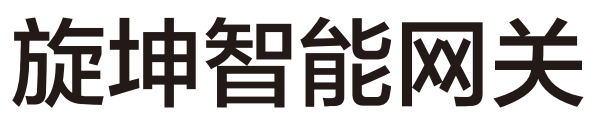

# 快速使用指南

XKGW680

V1.01

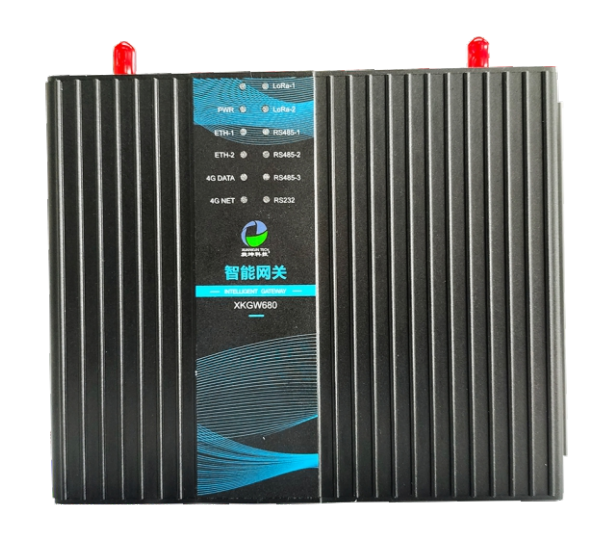

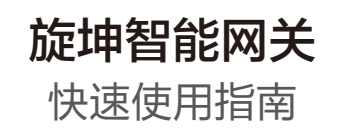

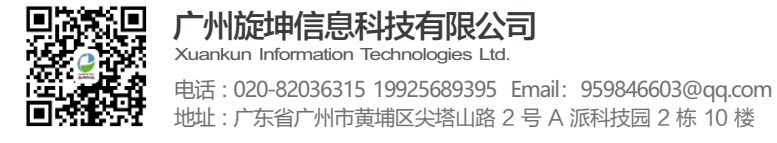

广州旋坤信息科技有限公司 www.xuankuntek.com③

# 第1章 产品概述

#### 1.1 产品简介

智能网关XKGW680用于连接和监控LoRa透传终端、LoRa透传终端所连接的 设备以及LoRa透传中继器,并与后台服务器通信。产品采用4G CAT.1无线模块, 可通过4G网络连接后台;产品还配有上行的以太网接口,也可以通过以太网有线连 接后台。产品配有3路RS485、1路RS232、4路AI、1路DI、3路DO和1个下行的 以太网口,可直接通过这些接口连接相关设备。

本产品向上通过MODBUS TCP或MQTT协议快速接入客户后台系统,向下通 过MODBUS RTU协议快速接入各种终端设备,实现物联网感知层到应用层的透明 传输,是实现物联网快速赋能的核心设备。

支持标准MODBUS RTU和MODBUS TCP协议;支持MQTT协议;可扩展 CoAP、FTP协议。

本产品广泛应用于智慧暖通、智慧水务、智慧能源、智慧环保、智慧城市、智 慧消防、智能制造、耗材监测等业务场景。

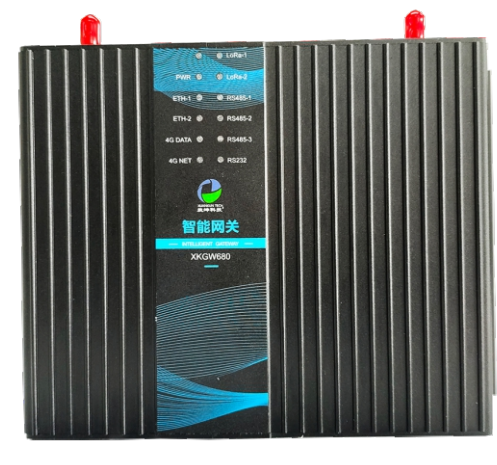

## 1.2 产品参数

| 序号 | 参数       |                              |
|----|----------|------------------------------|
| 1  | 设备名称     | 智能网关                         |
| 2  | 设备型号     | XKGW680                      |
| 3  | 供电方式     | 适配器DC 5-40V                  |
| 4  | 无线中心频率   | 490MHz                       |
| 5  | LoRa芯片   | SX1278                       |
|    |          | 空旷地带: >4000米@4.5Kbps         |
| 6  | 无线传输距离   | 城市环境: >1000米@4.5Kbps         |
|    |          | 楼 宇 内: 可上下各穿透9层楼             |
| 7  | 上行接口     | 以太网、4G                       |
| 8  | 下行接口     | USB、以太网、RS485、RS232、AI、DI、DO |
| 9  | 上行协议     | MODBUS TCP、MQTT              |
| 10 | 接入节点数量   | 247个                         |
| 11 | 无线加密     | AES128                       |
| 12 | LoRa组网方式 | 树形网络,支持二级中继                  |
| 13 | LoRa组网协议 | 旋坤科技私有协议,非LoRaWAN协议          |
| 14 | 外型尺寸     | 长宽高: 190mm * 134mm * 45mm    |
| 15 | 外壳       | 防护等级IP30                     |
| 16 | 工作环境     | 温度: -40℃至85℃,相对湿度: 10%至90%   |

# 第2章 产品接口及尺寸

# 2.1 接口及指示灯说明

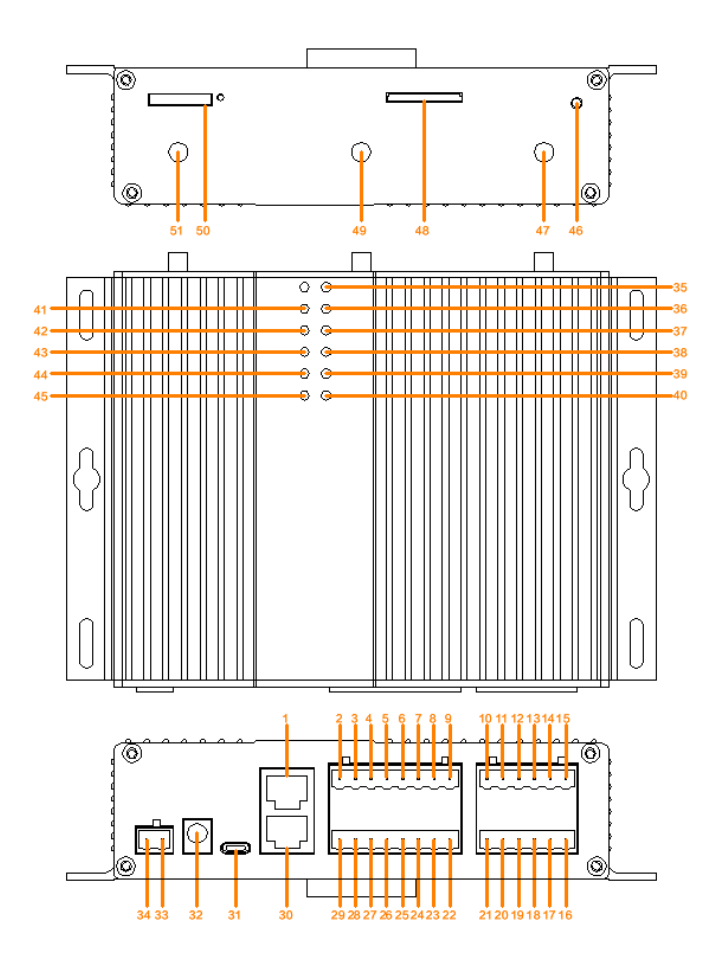

#### (1). 接口及指示灯说明表

| 接口序号 | 接口定义    | 接口说明     |
|------|---------|----------|
| 1    | ETH-1   | 以太网接口,上行 |
| 2    | Al-1 +  | AI接口,正极  |
| 3    | Al-1 -  | AI接口,负极  |
| 4    | Al-2 +  | AI接口,正极  |
| 5    | Al-2 -  | AI接口,负极  |
| 6    | DO-1 +  | DO接口,正极  |
| 7    | DO-1 -  | DO接口,负极  |
| 8    | DO-2 +  | DO接口,正极  |
| 9    | DO-2 -  | DO接口,负极  |
| 10   | RS485-1 | A+       |
| 11   | RS485-1 | В-       |
| 12   | RS485-1 | G485     |
| 13   | RS485-2 | A+       |
| 14   | RS485-2 | В-       |
| 15   | RS485-2 | G485     |
| 16   | RS485-3 | G485     |
| 17   | RS485-3 | В-       |
| 18   | RS485-3 | A+       |
| 19   | RS232   | G485     |
| 20   | RS232   | В-       |
| 21   | RS232   | A+       |
| 22   | DO-3 -  | DO接口,负极  |
| 23   | DO-3 +  | DO接口,正极  |
| 24   | DI-1 -  | AI接口,负极  |
| 25   | DI-1 +  | Ai接口,正极  |

| 接口序号 | 接口定义     | 接口说明                |
|------|----------|---------------------|
| 26   | Al-4 -   | Ai接口,负极             |
| 27   | Al-4 +   | AI接口,正极             |
| 28   | Al-3 -   | AI接口,负极             |
| 29   | Al-3 +   | AI接口,正极             |
| 30   | ETH-2    | 以太网接口,下行            |
| 31   | USB      | TYPE-C接口            |
| 32   | DC1      | DC 5-40V            |
| 33   | DC2 +    | DC 5-40V 正极         |
| 34   | DC2 -    | DC 5-40V 负极         |
| 35   | LORA-1   | LoRa模块1,数据发送和接收指示灯  |
| 36   | LORA-2   | LoRa模块2,数据发送和接收指示灯  |
| 37   | RS485-1  | RS485接口1,数据发送和接收指示灯 |
| 38   | RS485-2  | RS485接口2,数据发送和接收指示灯 |
| 39   | RS485-3  | RS485接口3,数据发送和接收指示灯 |
| 40   | RS232    | RS232接口,数据发送和接收指示灯  |
| 41   | PWR      | 电源指示灯               |
| 42   | ETH-1    | 以太网接口1,连接指示灯        |
| 43   | ETH-2    | 以太网接口2,连接指示灯        |
| 44   | 4g data  | 4G数据发送和接收指示灯        |
| 45   | 4G NET   | 4G信号强度指示灯           |
| 46   | RESET    | 复位开关按键              |
| 47   | ANT-1    | LoRa模块1,天线接口        |
| 48   | CD CARD  | SD卡槽                |
| 49   | ANT-2    | LoRa模块2,天线接口        |
| 50   | SIM CARD | SIM卡槽               |
| 51   | ANT-3    | 4G模块,天线接口           |

#### 旋坤智能网关XKGW680快速使用指南 V1.01

#### (2). 指示灯状态说明

| 指示灯     | 功能                     | 状态           | 说明         |
|---------|------------------------|--------------|------------|
|         |                        | 常亮,工作周期中     | 无线通信中      |
|         |                        | 慢闪,每工作周期1次   | 正常待机       |
|         | 1084横位1指示灯             | 灭            | 未连接        |
| LONA-1  |                        | 快闪,0.1秒1次    | 初始化        |
|         |                        | 速闪           | 收发数据       |
| LORA-2  | LORA模块2指示灯             | 暂未使用         |            |
|         | DC105位口1 粉促            | 灭            | 不收发数据      |
| RS485-1 | K3403按口1,数据<br>发送接收指示灯 | 快闪,3次        | 发送数据       |
|         |                        | 快闪,2次        | 接收数据       |
|         |                        | 灭            | 不收发数据      |
| RS485-2 | KS483按口Z,叙据<br>安洋按收指示师 | 快闪,3次        | 发送数据       |
|         |                        | 快闪,2次        | 接收数据       |
|         |                        | 灭            | 不收发数据      |
| RS485-3 | RS485接口3, 数据           | 快闪,3次        | 发送数据       |
|         | 反达按收拍示认                | 快闪,2次        | 接收数据       |
|         |                        | 灭            | 不收发数据      |
| RS232   | RS232接口,数据<br>发送接收指示灯  | 快闪,3次        | 发送数据       |
|         |                        | 快闪,2次        | 接收数据       |
|         |                        | 常亮           | 供电正常,不省电模式 |
| PWR     | 电源指示灯                  | 慢闪,4秒1次      | 供电正常,省电模式  |
| I WILL  |                        | 灭            | 未上电        |
|         |                        | 快闪           | 电池低压报警     |
|         |                        | 长亮           | 连接后待机      |
|         | 以太网接口1指示灯              | 慢闪,2秒1次      | 连接中        |
| ETH-1   |                        | ······<br>速闪 | 收发数据       |
|         |                        | 灭            | 未连接        |
|         |                        | 慢闪,4秒1次      | 连接后待机      |
|         |                        | 慢闪,2秒1次      | 参数配置中      |
| ETH-2   | 以太网接口2指示灯              | 快闪,0.5秒1次    | 连接中        |
|         |                        | 速闪           | 收发数据       |
|         |                        | 灭            | 未连接        |
|         |                        | 慢闪,4秒1次      | 连接后待机      |
|         |                        | 慢闪,2秒1次      | 未插SIM卡     |
| 4G DATA | 4G数据发送接收指示灯            | 快闪,0.5秒1次    | 连接中        |
|         |                        | 速闪           | 收发数据       |
|         |                        | 灭            | 未连接        |
|         |                        | 常亮           | 正在找网       |
|         | 10信品路底标合               | 慢闪,2秒1次      | 网络已注册      |
| 4G NET  |                        | 快闪,0.5秒1次    | 数据连接已建立    |
|         |                        | 灭            | 关机         |

旋坤智能网关XKGW680快速使用指南 V1.01

旋坤智能网关XKGW680快速使用指南 V1.01

# 第3章 产品连接

3.1 装入流量卡

捅一下卡槽旁边的按钮,使卡槽弹出。装好流量卡后,再将卡槽压入。

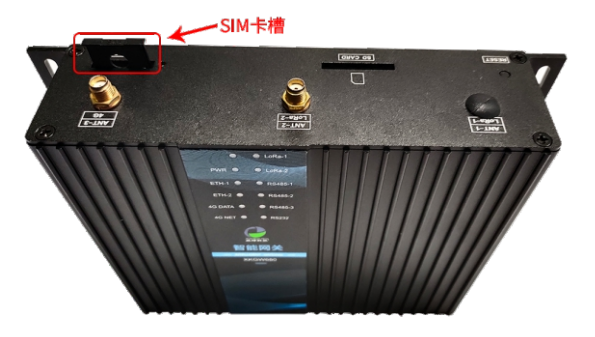

3.3 连接电源

将DC 12V 2A电源适配器,接到智能网关的DC1电源接口。

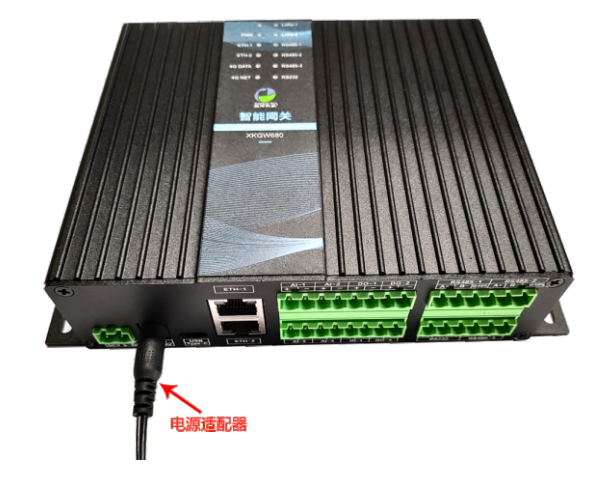

图5

图3

## 3.2 接上天线

如下图,将4G天线接在"ANT 3G/4G"天线接口处,将LoRa天线接在 "ANT-2/LoRa-2"天线接口处。

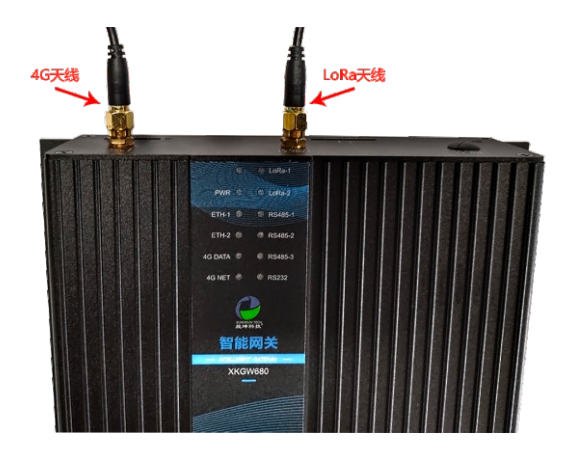

旋坤智能网关XKGW680快速使用指南 V1.01

# 第4章 参数设置

#### 4.1 配置连接

智能网关与本地PC通过Type-C数据线连接后,默认选中"串口"连接方式, 点击【串口探测】按钮,选取相应的串口,最后点击【打开串口】按钮;连接成 功,在直连设备列表显示设备ID,连接信息如下图所示。

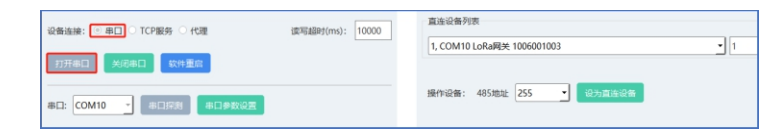

图6

#### 4.2 读取设备地址和设备ID

读取设备地址和设备ID、序列号,操作步骤如下:

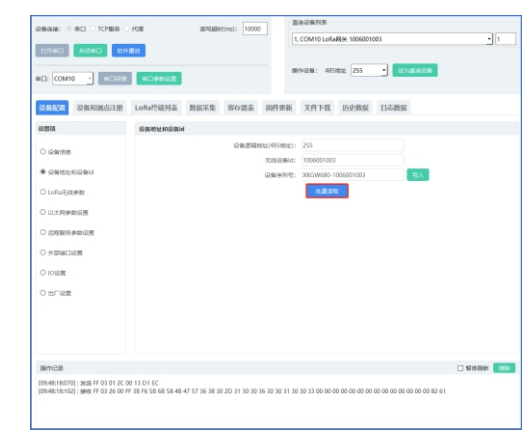

选择【设备配置】→【设备地址和设备ID】,点击【批量读取】,在操作区可

查看结果。

|                                                                      | •D•Rez                                |                     |                         | 942 <b>9</b> 1: 485800 | 255 •             | 252928               |            |      |
|----------------------------------------------------------------------|---------------------------------------|---------------------|-------------------------|------------------------|-------------------|----------------------|------------|------|
| 设备配置 设备和测点注册                                                         | LoRa终端列表                              | 教展采集 市内             | 國本 网络里新                 | 文件下载 历                 | 波動脈 日志            | 政策                   |            |      |
| o ma                                                                 | 20001240200id                         |                     |                         |                        |                   |                      |            |      |
|                                                                      |                                       | 6                   | 後遊園地址(405地址):<br>元活动集団: | 255                    |                   |                      |            |      |
| <ul> <li>DEGETER DEGEN</li> <li>CLORAELICHER</li> </ul>              |                                       |                     | 设集序列号:                  | XKGW680-10060<br>他最早期  | 01003             | 写入                   |            |      |
| ○ 以太阿孝敬设置                                                            |                                       |                     |                         |                        |                   |                      |            |      |
| ○ 近程服务学数设置                                                           |                                       |                     |                         |                        |                   |                      |            |      |
| O 11 02100 CH 200                                                    |                                       |                     |                         |                        |                   |                      |            |      |
| ○ 1012m                                                              |                                       |                     |                         |                        |                   |                      |            |      |
| 0 11/121                                                             |                                       |                     |                         |                        |                   |                      |            |      |
|                                                                      |                                       |                     |                         |                        |                   |                      |            |      |
| 操作记录                                                                 |                                       |                     |                         |                        |                   |                      | 14710-3881 | 1814 |
| [09:48:18:070]:36届 FF 03 01 2C 0<br>[09:48:18:102]:360 FF 03 26 00 F | 10 13 D1 EC<br>17 38 F6 58 68 58 48 4 | 47 57 36 38 30 2D 3 | 1 30 30 36 30 30 31 30  | 30 33 00 00 00 00      | 00 00 00 00 00 00 | 10 00 00 00 00 82 61 |            |      |

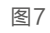

◇ 设备逻辑地址(485地址): LoRa通讯地址;

◆ 无线设备ID: 设备唯一标识:

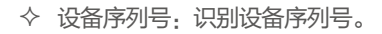

## 4.3 LoRa无线参数设置

读取或者修改设备的LoRa无线参数操作如下:

选择【设备配置】→【LoRa无线参数】,点击【批量读取】,读取设备原有 的参数,然后在对应的选项处选择要修改的参数值,最后点选【批量写入】,完成 LoRa无线参数的设置;在操作区可查看结果。

|                                                                                                    |                                                             |                          | 原作说: 435                                                                                                   | MINE: 255           | • @hases                 |             |
|----------------------------------------------------------------------------------------------------|-------------------------------------------------------------|--------------------------|----------------------------------------------------------------------------------------------------|---------------------|--------------------------|-------------|
|                                                                                                    | ALIPEON ALIPEON                                             | tine serie maké an       | 16 YAT TH                                                                                                  | Tool-Marr           | 111110642                |             |
| COMPANY COMPANY                                                                                                    | LoRaEstable                                                 | BOSK NUM                 | R X1110                                                                                                    | 1019/58386          | E140-BUR                 |             |
| О Бакта           О Бакта:::::::::::::::::::::::::::::::::::                                                               |                                                             | T. T.KEM<br>T.<br>B      | ENERGY : 20<br>ENERGY : 75<br>ENERGY : 420<br>ENERGY : 126<br>ENERGY : 240<br>ENERGY : 240<br>ENERGY : 240 | 道<br>0<br>4<br>杜震马入 |                          |             |
| 順作に2後<br>[19:44:18:1070]: 361X FF 03 01 2C 0<br>[19:44:18:1022]: 1862 FF 03 26 00 F<br>[19:44:06:251]: 261X FF 03 00 D 0 0 | 0 13 D1 EC<br>10 F6 58 48 58 48 47 57 36 38 3<br>0 05 91 EE | 0 20 31 30 30 36 30 30 3 | 1 30 30 33 00 00 0                                                                                         | 20 00 00 00 00 0    | 0 00 00 00 00 00 00 82 6 | ationalises |

图8

- ◇ 无线发射功率、无线唤醒发送方式、无线唤醒周期,默认参数即可;
- ◆ 数据信道:无线信道,0~255;
- ◆ 数据信道速率: 244 / 337 / 813 / 1464 / 2604 / 4557 / 9114 / 18229 (bps),速率越高,传输速度越快,传输距离变短。

#### 4.4 远程服务参数设置

智能网关XKGW680支持TCP和MQTT通道,智能网关插入4G物联卡或者网 线,在测试软件设置正确的TCP服务或者MQTT相关配置,即可实现云服务器与智 能网关之间无线通信。

"详情杳看《旋坤智能网关XKGW680使用说明》"

#### 4.5 外部接口设置

智能网关有3个RS485接口和1个RS232接口,在使用时智能网关的端口配置 需要与所连接设备的端口配置一致;如不一致则需设置成一致。操作步骤如下:

选择【设备配置】→【外部接口设置】,点击【批量读取】,在操作区可查看 结果;比如修改RS485端口1配置的波特率,在RS485端口1配置一点击波特率的 下拉选项,选中合适的波特率后点击【批量写入】,即完成了设备的配置,在操作 区可查看结果。

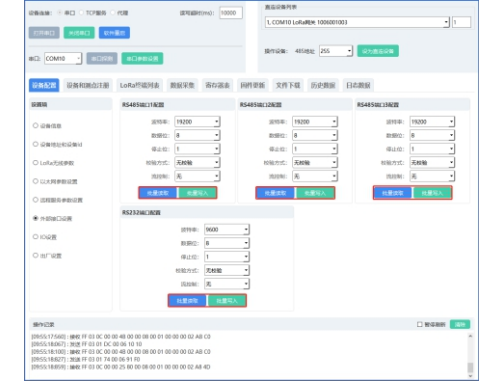

图9

#### 4.6 设备和测点注册

选择【设备和测点注册】→【注册文件】,弹出上传文档的对话框,选取需要 导入的文档后点击【一键下载】,在操作区可查看结果。

|                  |          |                     |                          |                 |                 |                              |                   | 6        | COM10 LoRa   | FEX: 1006 | 01005 |          |               |                | 1      |
|------------------|----------|---------------------|--------------------------|-----------------|-----------------|------------------------------|-------------------|----------|--------------|-----------|-------|----------|---------------|----------------|--------|
| 10 <b>7</b> 18   |          | 关闭目                 |                          | 8               |                 |                              |                   |          |              |           |       |          |               |                |        |
| #D: (            | OMI      | • •                 | 801931                   | 404882          |                 |                              |                   | -        | nvi2mi: 485  | 1832 255  | ·     | NAMES OF |               |                |        |
| 084              | 88       | បនរ                 | 100-553-89               | LoRa控制制制        | 100             | <b>FR</b>                    | 25 8              | 件思新      | 文件下载         | 历史数       | R 84  | 潮掘       |               |                |        |
| 设施注              | 61 FK () | 6点文件                |                          |                 |                 |                              |                   |          |              |           |       |          |               |                |        |
| E/IN             | //A85    | 1680/384            | VLora和关照的                | B_V1.06xlsx     |                 |                              |                   |          |              | 12812     | n _s  | 2T51 -18 | an Da         | AND PROVIDENCE | 力許下意   |
|                  |          |                     |                          |                 |                 |                              |                   |          |              |           |       |          | _             |                |        |
| -582             | 5414     | 10.2.61             | 806628                   |                 |                 |                              |                   |          |              |           |       |          |               |                |        |
| 27               | A 813    | 10                  | 向显示所有表                   | Ed LoRaigen I   | 1 23624         | <ul> <li>PQ 8H#77</li> </ul> | R NYAR            | 中 四日     | ισ.          |           |       |          |               |                |        |
|                  | 神奇       | 4853832             | 无动设备id 即                 | 139 QAR9        | MARIA           | #5 4                         | 538% <b>A</b> 000 | 24015 38 | 28 iQMR9     | 840       | 145   | 494333   | 急行期間          | 81121          | 数组2    |
| 26               | 1        | 103                 | 1008003 2                | 54              | _               | 245 1 1                      | 1006              | 001 0    |              |           | 1     | 3m016d 1 | 5             | 0 1            | )      |
| 1.1              | 2        | 120                 | 3009001,. 2              | 14              | _               | 14 2 1                       | 30066             | 25       | 6            |           | 1     |          |               |                |        |
|                  | 3        | 121                 | 1008001 2                | 54              |                 | 3 1                          | 10064             | 01 0     |              | - 1       |       |          |               |                |        |
|                  | ,        | 90                  | END 224513               | 162-01          |                 | 200.0155                     | 300.018           |          | 100.018      | 500.000   |       | 10.000   | 780.958       | 845            | 10.58  |
| 2015<br>111<br>2 | 1<br>2   |                     | 1008003003<br>3008001002 | 100800100       | 11              |                              |                   |          |              |           |       |          |               |                |        |
|                  | 1915     | 6.00                | *#858*5                  | 采煮该写关型          | 4851832         | 東外副市社                        | <b>实行器</b> 个数     | 功规罚      | 上积间隔(8)      | 上彩電話      | 上形用移  | LEBERMS  | 9.0% <u>1</u> | 的公共国           | HD!    |
|                  | 1        | 3010                | 0x02(2)                  | 0x02(2)         | 0x01(1)         | 0x0000(0)                    | 0x01(t)           | 0x03(3)  | 0x000x4(180) | 1         | 0     | 0x02(2)  | 0x00(0)       | 0x00(0)        | 0x00() |
|                  | 2        | 3010                | 0x02(2)                  | 0x02(2)         | 0x01(1)         | 0x0001(1)                    | 0x01(1)           | 0x03(3)  | 0x00b4(180)  | 1         | 0     | 0x02(2)  | 0x00(0)       | 0x00(0)        | 0x006  |
|                  | 3        | 3010                | 0x03(3)                  | 0x00(0)         | 0x01(1)         | 0x0002(2)                    | 0x01(1)           | 0x03(3)  | 0x001e(30)   | 10        | 0     | 0406(6)  | 0x00(0)       | 0x00(0)        | Oxfe(  |
| 9912             | 1        |                     |                          |                 |                 |                              |                   |          |              |           |       |          |               | 1              | 1879   |
| [09:57]          | 47:98    | 1.000               | 14/PRORPORT              |                 |                 |                              |                   |          |              |           |       |          |               |                |        |
| [09:57:          | 47:98    | 月:我送                | F 68 07 00 01            | 17 34 FB        |                 |                              |                   |          |              |           |       |          |               |                |        |
|                  |          | 2012 <b>(1972</b> ) | T DO UN 00 111           | or 714 51 P7 04 | 110 00 10 10 10 |                              | 1 TO 1 10 10 10   | ma 52    |              |           |       |          |               |                |        |

#### 下载完之后,点击【一键读取】,查看当前连接设备注册和测点信息如下图所

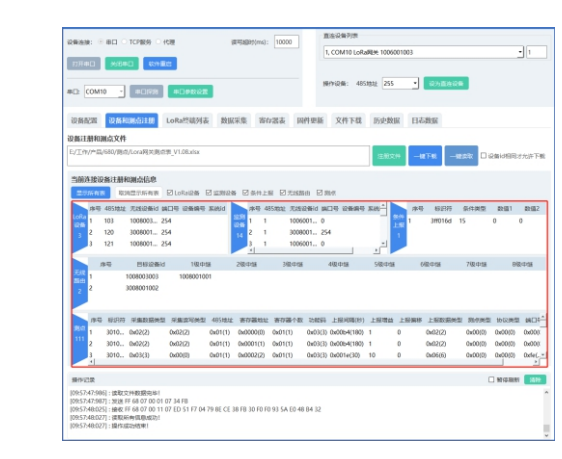

图11

### 4.7 LoRa终端列表

示。

选择【LoRa终端列表】→【刷新设备列表】→【查询所有设备信号强度】, 在操作区可查看结果。

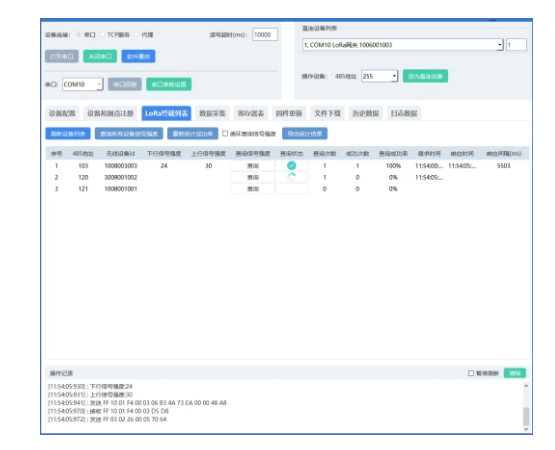

图12

◆ 查询所有设备信号强度: 一次性查询列表里的所有的设备信号强度;

◆ 查询: 查询选中的设备信号强度。

图10

设备下载完成会弹出提示是否要进行更新,选中是则进行更新如图14;或者手动选择【以设备选择固件启动更新】后点击【以设备选择固件启动更新一启动】进行更新如图15。

# 旋坤智能网关XKGW680快速使用指南 V1.01

#### 4.8 固件更新

在菜单栏点选【固件更新】,可以对设备程序进行版本升级。

点击【物联设备固件】上传固件程序,点击【下载固件到透传设备】按钮,进 行固件下载,在操作区查看下载结果如图13。

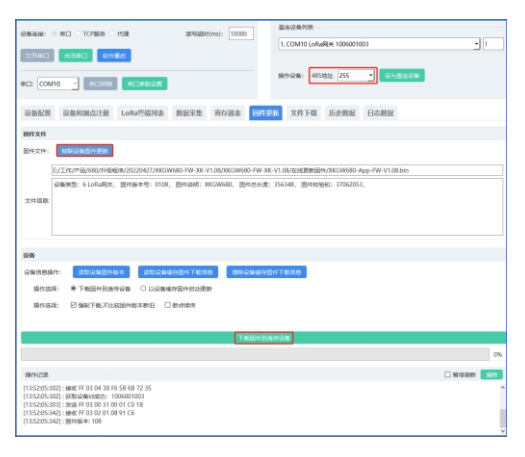

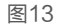

| 08444 8 80 17084 0 478                                                                              | attentiations): 10000            | 直法设备列表                                                  |
|----------------------------------------------------------------------------------------------------|----------------------------------|---------------------------------------------------------|
| CONCERN: CONCERNING CONCERNING                                                                      | sesserione. Touss                | 1, COM10 LoRalite 1006001003                            |
| ELECTRON CONTRACT                                                                                   |                                  |                                                         |
| 8E2 COM10 * 8121728 81294242#                                                                       |                                  | 調行は発輸: 485mbbi <mark>255 ・</mark> <sup>(2)</sup> 力力にはご知 |
| 设备配置 设备和测动注册 LoRa把结列表                                                                               | 数据采集 带存器表 國件界                    | <b>新</b> 文件下载 历史数据 日志数据                                 |
| 制作文件                                                                                                |                                  |                                                         |
| 医终文件: 如果设备员件更新                                                                                      |                                  |                                                         |
| E/工作/产品/680/分级经济/20220427/00/0W6                                                                    | 60-FW-XK-V1.08/XKGW680-FW-XK     | -V1.08/在线更新面件/0XGW680-App-PW-V1.08.bin                  |
| 设备关型: 6 LoRa同处, 图印版中号: 0108,                                                                        | <b>8 6</b> 7                     | 1 × 12053,                                              |
| 交件图题:                                                                                               | 下影为点,用窗口注意形才能为点                  | au(+0.5).                                               |
|                                                                                                    | 是的沈低件更整?                         |                                                         |
|                                                                                                    |                                  |                                                         |
| 274                                                                                                 |                                  | OK Cancel                                               |
|                                                                                                    |                                  | -7400                                                   |
|                                                                                                    |                                  | THE P RECOLUTION                                        |
| STRATE CREATE THE STRATE OF COMPANY                                                                 | (Alumental Al                    |                                                         |
| 977034L 00 3991 P86/P603037+81+810 L1 0                                                             | 1/1/14/12                        |                                                         |
|                                                                                                    | TERMER                           | index - rends                                           |
|                                                                                                    | P \$6307+410911                  | 11 20 *** 1941.                                         |
|                                                                                                    |                                  | 1076                                                    |
| 操作记录                                                                                                |                                  | 0 90 (Gallini 1519)                                     |
| [1357544429]: 2628 FF 68 03 00 11 08 60 86 79 70 4D 71<br>[135753667]: jpp: FF 68 03 00 01 08 75 CF | 50 6D 3F 44 63 3A 57 87 D9 E4 58 | AB                                                      |
| [135753309]:下敷面件成功! [1357533670]:73秒,面件包下敷成功!下敷固件包号155                                              | 0 / 1550 100%                    |                                                         |
| [115751671]:下戰面件到過停設員…停止                                                                            |                                  |                                                         |
|                                                                                                    |                                  |                                                         |

图14

| OWINE O       | aci o topege o                     | 10.22                    | (#15288#1(ms): 10000          | 直這设備列表                                     |                |
|---------------|------------------------------------|--------------------------|-------------------------------|--------------------------------------------|----------------|
| _             | _                                  |                          |                               | 1, COM10 LoRa@e 1006001003                 | - 1            |
| 121410        | 90000000 00000                     |                          |                               |                                            |                |
| KE2 COM1      | 0 <u>•</u> ec:1928                 | ROPERR                   |                               | 現作記録: 485世紀 255 · 405町11日本                 |                |
| 设备配置          | 设备和测点注册                            | LoRa终端列表 表               | 国采集 寄存器表 田子                   | 交話 文件下载 历史限度 日本親派                          |                |
| 副作文件          |                                    |                          |                               |                                            |                |
| BR28:         | 1000000000000                      |                          |                               |                                            |                |
| 6             | TT IN COLUMN                       | 00120427 OV CANE         | DALAY IN DROWGHERD, DR        | W. M. DO MONTH REPORT OF CAMPUS AND DO NO. |                |
|               | 0.0000011 6 1 c 0 4 52 00          | Same 7, 0101 S           | In and Transformer and        | * 316340 EDuarder: 27053053                |                |
|               | AND ALL OLD STREET,                | apringer at 0100, as     | errepes. Acorrow, merrore     | a. store, apresant, storests,              |                |
| 文件信息          |                                    |                          |                               |                                            |                |
|               |                                    |                          |                               |                                            |                |
|               |                                    |                          |                               |                                            |                |
|               |                                    |                          |                               |                                            |                |
| 1045          |                                    |                          |                               |                                            |                |
|               |                                    | -                        |                               |                                            |                |
| scarstoper.   | tereman filtere                    | 14 JA COLUMN             | spectrum apercenter           | HET PROVIDE                                |                |
| 操作选择          | <ol> <li>○下範疇性對者(</li> </ol>       | F24 ® 1224890            | 的牛品的開新                        |                                            |                |
| 制作选择          |                                    |                          |                               |                                            |                |
|               |                                    |                          |                               |                                            |                |
|               |                                    |                          | 110340000                     |                                            |                |
|               |                                    |                          |                               |                                            |                |
| \$1912.R      |                                    |                          |                               |                                            | 🗆 1010-Retti 🔜 |
| [13:57:44:42  | 9]:没送 FF 68 03 00 11               | 1 08 60 86 79 70 4D 71 9 | i0 6D 3F 44 63 3A 57 87 D9 E4 | 58 A8                                      |                |
| [13:57:53:66] | 7]:論教 FF 68 03 00 01<br>91:下戦回件成功1 | 1 08 75 CF               |                               |                                            |                |
| [13:57:53:67  | 0]:73秒,關件做下戰的                      | (功) 下数图件标号 1550          | / 1550 100%                   |                                            |                |
| 13575367      | 1]: 1-903019303919428              | E1912                    |                               |                                            |                |
|               |                                    |                          |                               |                                            |                |
|               |                                    |                          |                               |                                            |                |
|               |                                    |                          | 图19                           | 5                                          |                |
|               |                                    |                          |                               | ,                                          |                |

#### 更新成功后,智能网关会自动重启,程序会读取更新结果如下图所示:

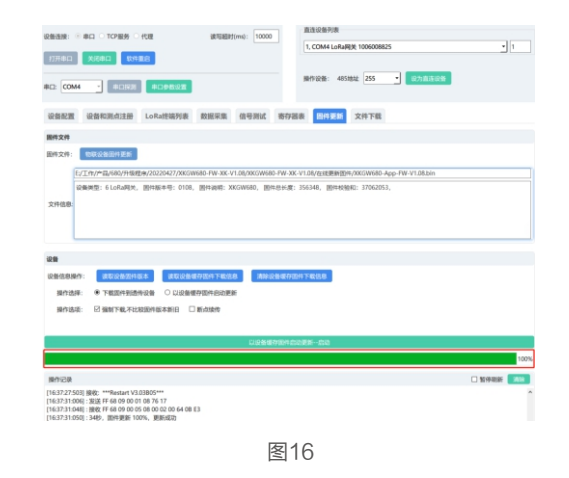

◇ 在操作设备-485地址选中终端的485地址,即可通过智能网关给终端更新固 件程序。

PAGE 13

PAGE 15

旋坤智能网关XKGW680快速使用指南 V1.01

STREAM: C INCL O TOPARIS O (CIR.

17774D X/64D \$248.8

#### 4.9 历史数据

智能网关插入SD存储卡,在菜单栏点击【历史数据】,可以对设备运行的测点 记录读取,包括"曲线数据"、"日冻结数据"、"月冻结数据"。

直接设备列表

1, COM10 LoRaRe 1006001003

•

UEPEAEPf(ms): 10000

| RNAS: 8 8        | 150311月 〇日3月503月 〇月3    | 152338              |      |     |                     |
|------------------|-------------------------|---------------------|------|-----|---------------------|
| East:            |                         |                     |      |     |                     |
|                  | marcin                  |                     |      |     |                     |
| CH10151          | PEORFUC                 |                     |      |     |                     |
| Fisher(H) 2022-0 | 5-0611:30:00 ~ 結果时间: 20 | 22-05-05 12:00:00 ~ |      |     |                     |
| 19®              | 系统试 设备做                 | NAME C              | 数据类型 | 用小油 | 时间                  |
| 1                |                         | 3010000             | 2    | 28  | 2022-05-06 11:33:05 |
| 2                |                         | 3010000             | 2    | 28  | 2022-05-06 11:36:05 |
| 3                |                         | 3010000             | 2    | 28  | 2022-05-06 11:39:05 |
| 4                |                         | 3010000             | 2    | 28  | 2022-05-06 11:42:05 |
| 5                |                         | 3010000             | 2    | 28  | 2022-05-06 11:45:06 |
| 6                |                         | 3010000             | 2    | 28  | 2022-05-06 11:48:06 |
| 7                |                         | 3010000             | 2    | 28  | 2022-05-06 11:51:07 |
| 8                |                         | 3010000             | 2    | 28  | 2022-05-06 11:54:08 |
| 9                |                         | 3010000             | 2    | 28  | 2022-05-06 11:57:27 |
| 10               |                         | 3010001             | 2    | 65  | 2022-05-06 11:33:05 |
|                  |                         | 3010001             | 2    | 45  | 2022-05-06 11-36-05 |

图17

#### 4.10 日志数据

智能网关插入SD存储卡,在菜单栏点击【日志数据】,可以对设备运行的状态 记录读取,包括"Flash存储日志"、"SD卡存储日志"。

| -                                                                                                    |                                                                                                    | annumenter 10000                  | 直接设备列表                                                           |                   |
|----------------------------------------------------------------------------------------------------|----------------------------------------------------------------------------------------------------|-----------------------------------|------------------------------------------------------------------|-------------------|
|                                                                                                    | C C REPROV C TOR                                                                                                    | te-sates (may                     | 1, COM10 LoRaRee 1006001003                                      | - 1               |
| 打开串口                                                                                                    | NIGHE CHARGE                                                                                                    |                                   |                                                                  |                   |
| COM10                                                                                                    | • #068 #0+84R                                                                                                    |                                   | 新作記版: 485歳年 255 ・ 225歳の日本                                        |                   |
| RMAR                                                                                                    | 设备和测点注册 LoRa些结列表                                                                                                    | 数据采集 寄存器表 同件                      | 奥新 文件下载 历史数据 日志教室                                                |                   |
| 32838                                                                                                    |                                                                                                    |                                   |                                                                  |                   |
| inasi: *                                                                                                    | Flash存储日志 O SD卡存储日志                                                                                                    |                                   |                                                                  | 28X 1941          |
| 2022-05-06 19<br>2022-05-06 10<br>2022-05-06 10<br>2022-05-06 10<br>2022-05-06 10<br>2022-05-06 10<br>2022-05-06 10<br>2022-05-06 10<br>2022-05-06 11<br>2022-05-06 11<br>2022-05-06 11<br>2022-05-06 11<br>2022-05-06 11<br>2022-05-06 11<br>2022-05-06 11<br>2022-05-06 12<br>2022-05-06 12<br>2022-05-06 12 | Sci2Type connected<br>Sci2Type connected<br>2860 Type Sciences<br>2860 Type Sciences<br>2860 Type Sciences<br>Sci2Type Sciences<br>Sci2Type Sciences<br>Sci2Type Sciences<br>2003906 reg (Sciences<br>2003906 reg (Sciences<br>20039 |                                   |                                                                  |                   |
| 新学院家                                                                                                    |                                                                                                    |                                   | 1                                                                |                   |
| 12:08:20:905] :<br>12:08:20:905] :<br>12:08:20:942] :<br>5D 74 63 70 20<br>12:08:20:941] :                                                                                                    | 开始体験に日本現4期1 17<br>30法 肝 68 23 00 03 00 00 11 21 D2<br>時代5 肝 68 23 00 03 00 00 11 12 D2<br>63 0F 66 62 65 63 74 65 64 0A 37 4E<br>成年日1日期期第4時1                                                                                                    | A 31 36 5D 74 63 70 20 64 69 73 6 | 3 6F 6E 6E 65 63 74 0A 58 32 10 32 12 2D 10 35 2D 10 36 20 31 32 | 3A 30 34 3A 31 36 |

# 第5章 安装固定

#### 5.1 导轨安装

如下图,产品背面装有导轨卡扣,适用于标准DN35导轨。直接卡在导轨上,非常 方便。

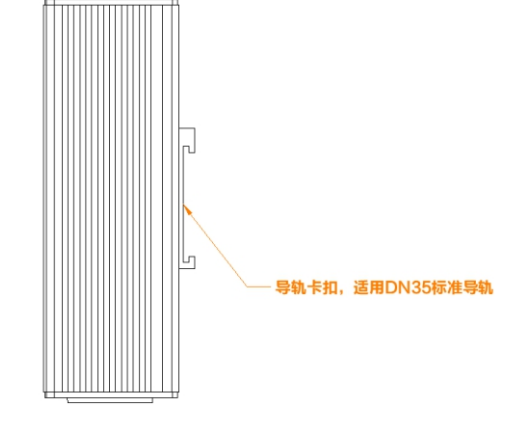

图19

#### 5.2 挂壁安装

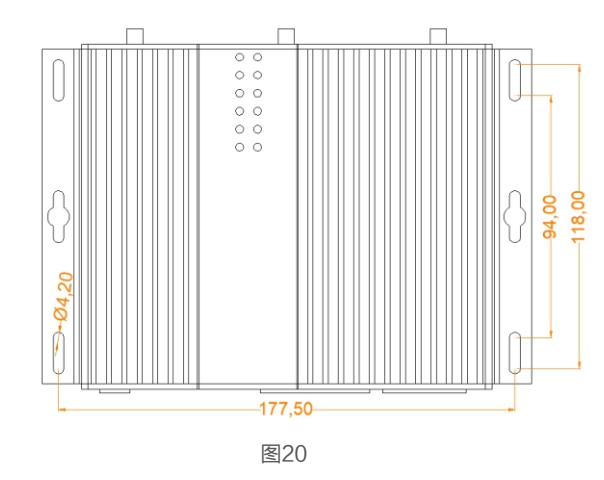

产品两侧有4个长形安装孔,适合M4螺丝。中间两侧各有一个挂装孔。

# 第6章 安全注意事项

#### 6.1 不防水

智能网关XKGW680不具备防水功能,使用时需避免雨淋和浸泡,户外安装时 建议安装在防水箱内。

# 第7章 维护手册

| 序号 | 故障描述          | 故障原因                           | 解决方法                               |
|----|---------------|--------------------------------|------------------------------------|
|    |               | 设备所在区域无法提供4G业<br>务,或是4G业务未完全覆盖 | 请联系网络运营商进行合理解决                     |
|    |               | 网关的IP地址和端口配置不正确                | 在参数设置程序中正确配置网关<br>的IP地址            |
|    |               | 未装流量卡                          | 装入正常可用的流量卡                         |
| 1  | 网关无法与<br>后台通信 | 流量卡使用异常                        | 确认流量卡使用情况,续费或换<br>卡                |
|    |               | 未接天线                           | 在相应的接口接上4G天线                       |
|    |               | 天线接错,不匹配                       | 产品配有4G天线和LoRa天线,<br>在相应的接口接上4G天线   |
|    |               | 天线被物品遮挡                        | 将遮挡物品移开,或将天线放置<br>于开阔处             |
|    |               | 网关和终端的无线参数设置不<br>一致            | 设置相同的参数                            |
| 2  | 网关无法与         | 天线接错,不匹配                       | 产品配有4G天线和LoRa天线,<br>在相应的接口接上LoRa天线 |
| _  | LoRa终端        | 网关没有注册终端                       | 网关注册终端信息                           |
|    | 通信            | LoRa信号很弱或无信号                   | 增加中继或是将LoRa终端安装<br>在网关LoRa信号覆盖范围内  |
|    |               | 端子线接错                          | 根据接口标示,将线连接正确                      |
|    | 接口不能正         | 端子线接触不良                        | 将线插到位,并将压线螺丝拧紧                     |
| 3  | 常采集数据         | 端口波特率不匹配                       | 将网关接口的波特率与连接设备<br>的波特率设置为一致        |
|    |               | 所选的485地址不对                     | 检查设备485地址                          |

# 第7章 制造商信息

制造商:广州旋坤信息科技有限公司

- 地址 : 广东省广州市黄埔区尖塔山路2号A派科技园2栋10楼
- 电话 : 19925689395 19925689396 020-82036315
- 传真 : 020-82036316
- 微信: 19925689395
- 网址 : http://www.xuankuntek.com/

产品详细使用说明参见"旋坤智能网关XKGW680使用说明"。